## **Pohjasaldo** Neptoniin

.4.2024

Pohde

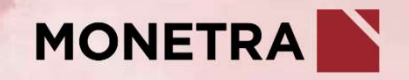

## Alaisen työaikakalenteri

- Voit tarkastella alaistesi työaikakalentereita Neptonin Työaika-välilehdellä
  - 1. Klikkaa nimikenttää (oma nimesi)
  - 2. Selaa alaisia tai kirjoita hakukenttään alaisen nimi
    - Älä käytä pilkkua, kun kirjoitat hakukenttään
  - 3. Klikkaa nimeä, jolloin työaikakalenteri aukeaa

| IEPTON                   | Työsuhde                 | Työaika    |        |        |
|--------------------------|--------------------------|------------|--------|--------|
| nnit Y Projektit Y       | Työkalut 🗸               |            |        |        |
|                          |                          |            |        |        |
| c<br>esimerkki           |                          |            |        | 100    |
| Sisällytä henkilöt       | joilla ei aktiivista työ | ösopimusta |        |        |
| Rajaa henkilöitä 🛛 K     | aikki henkilöt 🗸 🗸       |            |        |        |
|                          | Henkilö                  |            |        |        |
| Rajaa esimiehen alai     | Ei kukaan                |            |        |        |
| 🔹 📁 MonetraTe            | sti                      |            |        |        |
| 🕶 🚞 Monetra              | Testi                    |            |        |        |
| 🕶 🚞 99999                | MonetraTesti             |            |        |        |
| - <mark>0 - Esi</mark> i | nerkki1, Essi            |            |        |        |
| 0 - Esi                  | merkki2, Essi            |            |        |        |
| 0 - Esi                  | nerkki3, Essi            |            |        |        |
|                          |                          |            |        |        |
|                          |                          |            |        |        |
|                          |                          |            |        | X      |
|                          |                          |            |        |        |
|                          |                          |            |        | 14 100 |
|                          |                          |            |        |        |
|                          |                          |            |        | N      |
|                          |                          |            |        | 11     |
|                          |                          | X          |        |        |
|                          |                          | 10         | 1 2024 |        |
|                          |                          | 19.        | 4.2024 |        |

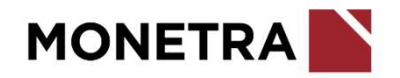

## **Pohjasaldon asetus Neptoniin**

- Voit tallentaa Neptoniin alaisillesi pohjasaldon sunnuntaille 5.5.
  - Edellisestä työajanseurannan järjestelmästä saldo <u>ei siirry</u> automaattisesti Neptoniin
- 1. Etsi alaisesi *Työaika*-välilehdellä (ohje edellisellä sivulla)
- 2. Klikkaa päivämäärää ja valitse + *LISÄÄ TAPAHTUMA*
- 3. Valitse tapahtumatyypiksi *Saldon asetus* (*Hallinta*-otsikon alla)
- 4. Kirjaa arvoksi pohjasaldo
- 5. Merkitse tapahtuma hyväksytyksi ja paina lopuksi Tallenna

| 0 - Esimerkki1, Essi, 01.0 | 5.2024 - 31.05.2024   | 4       |         |         |                                        |                       |
|----------------------------|-----------------------|---------|---------|---------|----------------------------------------|-----------------------|
| Viikko (18/2024)           | Ke 1.5.<br>Vappupäivä | To 2.5. | Pe 3.5. | La 4.5. | Su 5.5.                                | Yhteensä              |
| Tapahtumat                 |                       |         |         |         | Saldon asetus<br>Asetettu arvo: +20:06 | HYVÄKSYNTÄ 🗸          |
| Säännöllinen työaika       |                       |         |         |         |                                        | 00:00                 |
| Kertymät<br>[Saldo]        | 00:00                 | 00:00   | 00:00   | 00:00   | <b>20:06</b> (+20:06)                  | <b>20:06</b> (+20:06) |

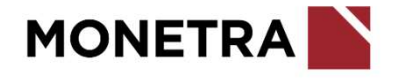

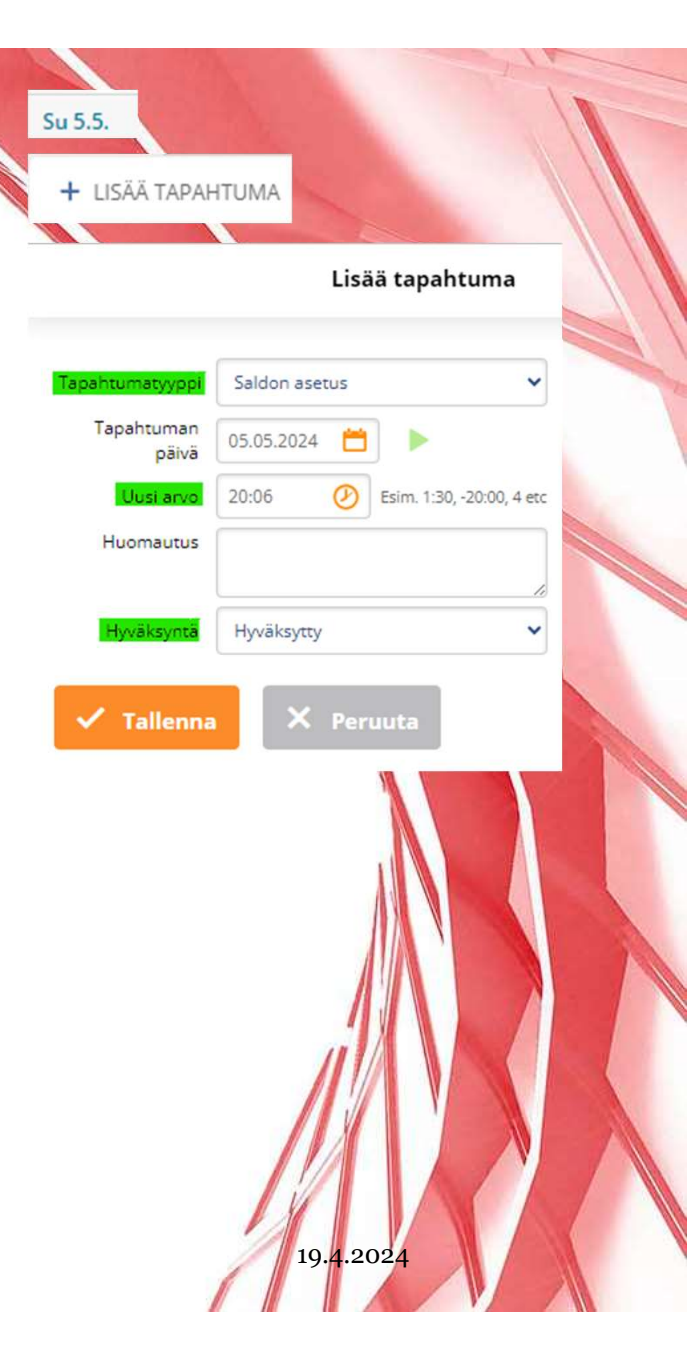

## Lisätietoja

Esihenkilöiden tukikanava: neptontuki.pohde@monetra.fi Nepton tukipalvelu

Seuraathan myös Ilonan uutisia sekä tutustut muihin julkaistuihin Neptonin käyttöohjeisiin sekä videoihin

4.2024

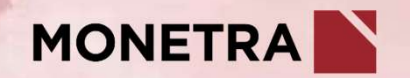